# **Cookbook for Cisco Webex**

This guide provides step by step guidelines for administrators to configure Cisco WebEx as Cloud Service with MobileIron Access.

# Prerequisites

Verify that you have the following components in your environment:

• Cisco Webex (SP) Metadata File

You must download the metadata files to configure Webex if you have already configured the application:

- 1. Login to Cisco WebEx with admin credentials.
- 2. Click Configuration > Common Site Settings > SSO Configuration.

| disco Webex Administration |                                                         |                                                                                                    | Need help                 | mgamez<br>Log out |
|----------------------------|---------------------------------------------------------|----------------------------------------------------------------------------------------------------|---------------------------|-------------------|
|                            | New resources available: Deploying a remo               | te work policy in response to COVID-19 (Technical and end user adoption res                                                                                                    | ources).                  |                   |
| For impro                  | ved security, you must verify your email address to con | tinue using your Cisco Webex Meetings user account. You'll still be able to us                                                                                                    | e your administrator acco | unt.              |
| Site Information           | Welcome, Matt Ga                                        | amez !                                                                                                    |                           |                   |
| Configuration              | Site Information                                        |                                                                                                    |                           |                   |
| Common Site Settings >     | Options                                                 | mobileiron-dev.webex.com, mobileiron-dev-da.webex.com, mobileiron                                                                                                    | -dev-de.webex.com, m      | obileiron-dev-    |
| Webex Meetings             | Webex Desktop Application                               | es.webex.com, mobileiron-dev-fr.webex.com, mobileiron-dev-it.webex                                                                                                    |                           | o.webex.com,      |
| Webex Events >             | Company Addresses                                       | mobileiron-dev-ko.webex.com, mobileiron-dev-nl.webex.com, mobileiron-dev-nl.webex.com, mobileiron- | ron-dev-pt.webex.com,     | mobileiron-dev-   |
| Webex Support >            | Tracking Codes                                          | ru.webex.com, mobileiron-dev-sc.webex.com, mobileiron-dev-sp.web                                                                                                    | ex.com, mobileiron-dev    | -sw.webex.com,    |
| Webex Training >           | User Privileges                                         | mobileiron-dev-tc.webex.com, mobileiron-dev-tr.webex.com                                                                                                    |                           |                   |
| WebACD >                   | SSO Configuration                                       | Enterprise Site                                                                                                    |                           |                   |
| Email >                    | Session Types                                           | Enrolled. Control Hub log in.                                                                                                    |                           |                   |
|                            | Disclaimers                                             | 6 Administrators Show All                                                                                                    |                           |                   |
| User Management            | Branding<br>Site Admin Contact Info                     | mgamez@mobileiron.com                                                                                                    |                           |                   |
| Reports                    |                                                         | Update Contact Info                                                                                                    |                           |                   |
|                            | Active EE Named Host Accounts:                          | 7                                                                                                    |                           |                   |

3. Click **Export** in "You can export a SAML metadata WebEx SP configuration file".

| Site Information           | SSO Configuration                  |                            |                                                                          |  |
|----------------------------|------------------------------------|----------------------------|--------------------------------------------------------------------------|--|
| Configuration              | Site Certificate Manager           |                            |                                                                          |  |
| Common Site Settings >     | Endorsted Web SSO C                | opfiguration               |                                                                          |  |
| Webex Meetings             | rederated web 550 C                | onngulation                |                                                                          |  |
| Webex Events >             |                                    |                            |                                                                          |  |
| Webex Support >            | Federation Protocol:               |                            | SAML 2.0 V                                                               |  |
| Webex Iraining >           | SSO Profile:                       | SP Initiated               |                                                                          |  |
| Fmail >                    |                                    | AuthnRequest Signed        |                                                                          |  |
|                            |                                    | O IdP Initiated            |                                                                          |  |
| User Management            |                                    | Target page URL Parameter: | TARGET                                                                   |  |
|                            |                                    |                            | Import SAML Metadata                                                     |  |
| Reports                    | Webex SAML Issuer (SP ID):         |                            | http://www.webex.com                                                     |  |
|                            | Income for CANH (HD ID).           |                            |                                                                          |  |
| Liser Management           | Issuer for SAME (IdP ID):          |                            | http://www.okta.com/exxco.sxxmwiu2G/Nx4x6                                |  |
|                            | Customer SSO Service Login URL:    |                            | https://dev-667069.okta.com/app/abcdev667069_clscowebex_1/exkco3xxxl *   |  |
| Reports                    | You can export a SAML metadata We  | bex SP configuration file: | Export                                                                   |  |
| Ĭ                          | NameID Format:                     |                            | Unspecified V                                                            |  |
| User Management            | AuthnContextClassRef:              |                            | um:federation:authentication:windows;um:oasis:names:to:SAML:2.0:ac:Class |  |
| <u> </u>                   | Default Webex Target page URL:     |                            |                                                                          |  |
| Reports<br>User Management | Customer SSO Error URL:            |                            |                                                                          |  |
|                            | Single Logout                      |                            |                                                                          |  |
| Reports                    | Auto Account Creation              |                            |                                                                          |  |
| December 0                 | Auto Account Update                |                            |                                                                          |  |
| Recordings                 | Remove uid Domain Suffix for Act   | ive Directory UPN          |                                                                          |  |
| Analytics Dol              | SSO authentication for Attendees 👔 |                            |                                                                          |  |
| Troubleshooting            |                                    |                            |                                                                          |  |
|                            |                                    |                            |                                                                          |  |
|                            | Update Cancel                      |                            |                                                                          |  |
|                            |                                    |                            |                                                                          |  |
|                            |                                    |                            |                                                                          |  |

4. Save the metadata file.

### **Configuring Cisco Webex in MobileIron Access**

You must now create a federated pair in MobileIron Access.

#### **Prerequisites**

• Download and open the metadata file for Cisco Webex as downloaded in <u>Prerequisites</u>. Copy the Entity ID from the metadata file.

#### **Procedure**

- 1. Login to MobileIron Access administrative portal with admin credentials.
- 2. Click **Profile** > **Federation**.
- 3. Click Add Pair > Federated pair. The Choose Service Provider window opens.

|   | ← Back to list                   |                                 |                                          |            |                                             |
|---|----------------------------------|---------------------------------|------------------------------------------|------------|---------------------------------------------|
| M | Add Cancel<br>Federated<br>Pair  | Choose Service Provid           | er                                       |            |                                             |
| 9 | 1 Choose Service<br>Provider     | box                             | ululu<br>cisco Webey                     | C.         | 💱 Dropbox Business                          |
| Ŀ | 2 Configure Service<br>Provider  |                                 | CISCO WEDEX                              | CONCUR     |                                             |
|   | 3 Choose Identity<br>Provider    |                                 |                                          |            |                                             |
| ŵ | 4 Configure Identity<br>Provider | by facebook                     | <b>G</b> Suite                           | Using SAML | Using WS-Federation                         |
|   |                                  | SAP SuccessFactors ♡            | salesforce                               | servicenow | 다.<br>· · · · · · · · · · · · · · · · · · · |
|   |                                  | Custom SAML<br>Service Provider | Custom WS-Federation<br>Service Provider |            |                                             |
| Ω |                                  |                                 |                                          |            |                                             |

- 4. Select **Cisco Webex** as the service provider from the catalog and click **Next** to configure.
- 5. Enter the following details to configure Cisco Webex:

|           | ← Back to list                   |                                                                                                    |
|-----------|----------------------------------|----------------------------------------------------------------------------------------------------|
| M         | Add Cancel                       | Cisco Webex                                                                                                    |
| Q.        | Pair                             | Cisco Webex provides on-demand collaboration, online meeting, web conferencing, and video conferencing applications.                                                                                                    |
| $\varphi$ | Choose Service<br>Provider       | Name                                                                                                    |
| D         | 2 Configure Service<br>Provider  | + Add Description                                                                                                    |
|           | 3 Choose Identity<br>Provider    | How do Laccess my Service Provider Metadata?                                                                                                    |
|           | 4 Configure Identity<br>Provider | Signing Certificate                                                                                                    |
|           |                                  | INI Arress Anth' Arress Siminn Certificate<br>Drag and drop file here<br>OR<br>Choose File                                                                                                    |
|           |                                  | Certificate based Single Sign-On (SSO)                                                                                                    |
|           |                                  | I use Tunnel Certificates for SSO<br>Check this box to allow users to authenticate automatically through Mobiletron Tunnel VPIL Enabling this<br>feature allows you to perform password-less authentication to Cloud services and Native Apps.<br>Native Mobile Applications Single Sign-On (SSO) - For users logging in from managed mobile devices and<br>Native Applications, this eliminates the need for users to enter passwords. If this is not enabled the users will<br>not be affected by this behavior, i.e., they will continue to be routed to the original IdP to authenticate.<br>Note: This feature is mandatory requirement to setup Zero Sign-on (accessing Cloud services from<br>unmanaged devices using browsers). Zero Sign-on enables password-less authentication using QR scan. |
| 0         |                                  | Back                                                                                                    |

- Enter a Name and Description.
- Select the Access signing certificate from the drop-down or click Advanced Options to Generate Certificate or Add a New Certificate.
- Click **Upload Metadata** to upload the metadata that was downloaded in <u>Prerequisites</u>.

Click **Add Metadata** to enter the **Entity ID** and **Assertion Consumer Services URL**. Open the metadata file downloaded in <u>Prerequisites</u> and copy the Entity ID.

- (Optional) ) Select "Use Tunnel Certificates for SSO" to configure Cert SSO on MobileIron Core. See Appendix in the MobileIron Access Guide.
- 6. Click **Next** to select and configure the appropriate identity provider.
- 7. Click **Done** when the identity provider is configured. The Federated Pair is now created.
- 8. On the Federation page, download the Access SP Metadata (Upload to IDP) and Access IDP Metadata (Upload to SP) files.
- 9. On the Federation page, click **Publish** to publish the changes to the profile.

# **Updating Cisco Webex (Service Provider) configuration**

You must configure the Cisco Webex (service provider) settings with the IdP Proxy settings to build a trust relationship.

### **Prerequisites**

Extract the Entity ID from Access IDP Metadata (Upload to SP) downloaded in <u>Configuring Cisco Webex in MobileIron Access</u>.

### **Procedure**

- 1. Login to Cisco Webex portal with admin credentials.
- 2. Click Configuration > Common Site Settings > SSO Configuration.
- 3. Click Site Certificate Manager.

| Site Information       | SSO Configu              | uration             |
|------------------------|--------------------------|---------------------|
| Configuration          | Site Certificate Manager |                     |
| Common Site Settings > |                          |                     |
| Webex Meetings         | Federated Web SS         | SO Configuration    |
| Webex Events >         |                          |                     |
| Webex Support >        | Federation Protocol:     |                     |
| Webex Training >       | SSO Profile:             | SD Initiated        |
| WebACD                 | 330 Prome.               | SF indated          |
| 100100                 |                          | AuthnRequest Signed |
| Email >                |                          | O IdP Initiated     |

- 4. Click Import to import the Access IDP Metadata (Upload to SP) downloaded in <u>Configuring Cisco Webex in MobileIron Access</u>.
- 5. On the **SSO Configuration** page, configure the following fields:

| Field                                                    | Value                                                                                                    |  |
|----------------------------------------------------------|----------------------------------------------------------------------------------------------------|--|
| Federation Protocol                                      | SAML 2.0                                                                                                    |  |
| SSO Profile                                              | SP Initiated                                                                                                    |  |
| Webex SAML Issuer<br>(SP ID)                             | https://www.webex.com                                                                                                    |  |
| Issuer for SAML (IdP<br>ID)                              | https://access. <domainname>/MobileIron/acc/4d856b40-<br/>a380-4fa7-9060-6cedefdc1fa0/idp</domainname>                                            |  |
| Customer SSO Service<br>Login URL                        | https://access. <domain<br>name&gt;/MobileIron/acc/4d856b40-a380-4fa7-9060-<br/>6cedefdc1fa0/idp</domain<br>                                      |  |
| NameID Format                                            | Unspecified                                                                                                    |  |
| AuthnContextClassRef:                                    | ur:federation:authentication:windows;urn:oasis:names:<br>tc:SAML:2.0:ac:Classes:PasswordProtectedTransport                                        |  |
| Single Logout                                            | Customer SSO Service Logout URL:<br>https://access. <domainname>/MobileIron/acc/4d856b40-<br/>a380-4fa7-9060-6cedefdc1fa0/idp/logout</domainname> |  |
| Signature Algorithm<br>for AuthnRequest                  | SHA256                                                                                                    |  |
| Auto Account Creation                                    | Selected                                                                                                    |  |
| Remove uid Domain<br>Surffix for Active<br>Directory UPN | Selected                                                                                                    |  |

| Site Information                                                                                             | SSO Configuration                    |                                                        |                                                                              |  |
|----------------------------------------------------------------------------------------------------|--------------------------------------|--------------------------------------------------------|------------------------------------------------------------------------------|--|
| Configuration                                                                                                | Site Certificate Manager             |                                                        |                                                                              |  |
| Common Site Settings ><br>Webex Meetings                                                                     | Federated Web SSO Configuration      |                                                        |                                                                              |  |
| Webex Events     >       Webex Support     >       Webex Training     >       WebACD     >       Email     > | Federation Protocol:<br>SSO Profile: | SP Initiated     AuthnRequest Signed     IdP Initiated | SAML 2.0                                                                     |  |
| User Management                                                                                              |                                      | Target page URL Parameter:                             | TARGET                                                                       |  |
| Reports                                                                                                    | Webex SAML Issuer (SP ID):           |                                                        | Import SAML Metadata http://www.webex.com *                                  |  |
| Liser Management                                                                                             | Issuer for SAML (IdP ID):            |                                                        | http://www.okta.com/exkco3xxmwI0ZG7Nx4x6                                     |  |
|                                                                                                    | Customer SSO Service Login URL:      |                                                        | https://dev-667069.okta.com/app/abcdev667069_ciscowebex_1/exkco3xxi          |  |
| Reports                                                                                                    | You can export a SAML metadata \     | Nebex SP configuration file:                           | Export                                                                       |  |
| -                                                                                                    | NameID Format:                       |                                                        | Unspecified V                                                                |  |
| User Management                                                                                              | AuthnContextClassRef:                |                                                        | urn:federation:authentication:windows;urn:oasis:names:tc:SAML:2.0:ac:Class * |  |
|                                                                                                    | Default Webex Target page URL:       |                                                        |                                                                              |  |
| User Management                                                                                              | Customer SSO Error URL:              |                                                        |                                                                              |  |
| Reports                                                                                                    | Single Logout                        |                                                        |                                                                              |  |
|                                                                                                    | Auto Account Update                  |                                                        |                                                                              |  |
| Recordings                                                                                                   | Remove uid Domain Suffix for A       | Ictive Directory UPN                                   |                                                                              |  |
| Analytics Dol                                                                                                | SSO authentication for Attende       | es 🚯                                                   |                                                                              |  |
| Troubleshooting                                                                                              | Update Cancel                        |                                                        |                                                                              |  |